# MailGates - 【Google Workspace】 OAuth 2.0 クライアントID設定

注意事項

- 「承認済みの JavaScript 生成元」「承認済みのリダイレクト URI」が必要です。 開通通知書をご用意ください。
- Google Workspaceの特権管理者権限を持つアカウントで作業を行ってください。
- Microsoft Edge で作業する場合、ブラウザのバージョンが古いとGoogle Workspaceへの ログインに失敗する場合がございます。
- 手順内のスクリーンショットはGoogle Workspace側の仕様変更により、 変更されている場合がございます。
- GCP Console の詳細については Google の公式ヘルプ情報等をご参照ください。

**O** Cyber Solution§

# OAuth クライアントID作成手順

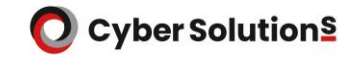

- 1. Google Workspace 管理者アカウントで、 GCP (Google Cloud Platform) Console ヘログインします。
  - ブラウザより下記URLへアクセスします。

https://console.cloud.google.com/

C ( 

 https://console.cloud.google.com/

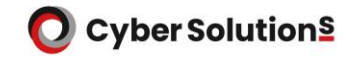

#### 2. 画面左上の「プロジェクトの選択」-「新しいプロジェクト」の順にクリックします。

| = Google Cloud プロジェクト | トの選択 🔻          | スラッシュ(/)を使用して | <b>リ</b> ソース、ドキュメント、 | プロダクトなどを検索 | Q 検索        |
|-----------------------|-----------------|---------------|----------------------|------------|-------------|
|                       |                 |               |                      |            |             |
| 2                     | プロジェクトを         | 選択            |                      |            | 😥 新しいプロジェクト |
| プロ<br>プロ              | プロジェクトとフォル<br>Q | ダを検索          |                      |            |             |
| プロ                    | 最近のプロジェクト       | スター付き         | すべて                  |            |             |
|                       | 名前              |               |                      | IC         | )           |
|                       | ₿               |               |                      |            |             |
|                       |                 |               |                      |            |             |

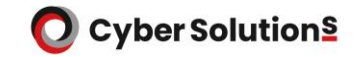

#### 3. 任意の「プロジェクト名」を入力し「作成」をクリックします。

| ≡ Google Cloud                                 | スラッシュ(/)を使用してリソース、ドキュメント、 |
|------------------------------------------------|---------------------------|
| 新しいプロジェクト                                      |                           |
|                                                |                           |
|                                                |                           |
|                                                |                           |
| プロジェクト名 *                                      | 0                         |
| プロジェクトID: my-project-test1-416504 彼で変更することはできま | さん。 編集                    |
| aleta *<br>XXXXXXX                             | - 0                       |
| し<br>プロジェクトに関連付ける組織を選択します。この選択を後で変更す<br>ん。     | ることはできませ                  |
| 場所*<br>m XXXXXX                                |                           |
| 親組織またはフォルダ                                     |                           |
|                                                |                           |
| 作成キャンセル                                        |                           |

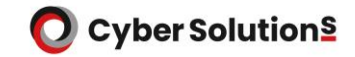

 赤枠の部分にて、作成したプロジェクトを選択します。 画面が遷移しない場合は、 赤枠部分左の「Google Cloud」のロゴをクリックしてください。

| ≡ Google Cloud | ▶ My Project Test1 ▼         スラッシュ (/)                                                                                                    | を使用してリソース、ドキュメント、プロ? | ダクトなどを検索 Q 検索                                                                                                    |
|----------------|----------------------------------------------------------------------------------------------------|----------------------|----------------------------------------------------------------------------------------------------|
|                | <ul> <li>         ふうこそ         ようこそ         は織用にGoogle Cloudを設定         Googleのベストプラクティスに従って本番環境ワーム         するための基盤を設定します。この基盤はカスタマイ         Terraform と統合されています。         </li> <li>         基盤を設定         </li> </ul> | クロードを実行<br>ズ可能で、     | <ul> <li>作業内容</li> <li>・課金</li> <li>・リソース管理</li> <li>・Identity and Access Management</li> <li>・組織のセキュリティ ポリシー</li> <li>・ネットワーキング</li> <li>▼ すべて表示</li> </ul> |

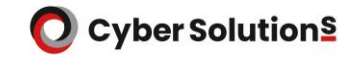

#### 5. 画面左上のナビゲーションメニュー(三本線)をクリックし、 「API とサービス」をクリックします。

|            | Google Cloud           |     | ₿• My        | Project Test1 🔻                        |                              | スラッシュ(/)を使用                               | してリソース、                | ドキュメント、 | プロダクトな |
|------------|------------------------|-----|--------------|----------------------------------------|------------------------------|-------------------------------------------|------------------------|---------|--------|
| 51         | Cloud の概要              |     | >            |                                        |                              |                                           |                        |         |        |
|            | プロダクトとソリ:              | 1—> | / >          | L                                      |                              |                                           |                        |         |        |
| 固定す<br>上位の | わたプロダクト<br>)プロダクトをここに固 | 定しま | : <b>寸</b> 。 | ) よつい                                  |                              |                                           |                        | •       |        |
| その化        | 3のプロダクト 🔨              |     |              | 載用(こ Goog                              | gle Cloud                    | を設正                                       |                        |         |        |
| 潦          | マーケットプレイ.              | Ф   |              | jle のベスト プラ<br>ための基盤を設定<br>iform と統合され | ラクティスに従<br>をします。この<br>いています。 | って本番環境ワークロート<br>)基盤はカスタマイズ可能 <sup>-</sup> | <sup>×</sup> を実行<br>で、 |         |        |
|            | お支払い                   | Д   |              | <b>莎</b> 沿定                            |                              |                                           |                        |         |        |
| API        | API とサービス              | д   | >            | E C. AXAC                              |                              |                                           |                        |         |        |
| Ť          | サポート                   | Д   | >            |                                        |                              |                                           |                        |         |        |

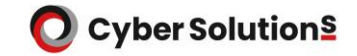

6. 「API とサービスを有効にする」をクリックします。

| API | API とサービス     | API とサービス   | + APIとサービスを有効にする    |
|-----|---------------|-------------|---------------------|
| ٠   | 有効な API とサービス |             |                     |
| Ш   | ライブラリ         |             |                     |
| 0-  | 認証情報          | トラフィック      | <u>∼~</u>           |
| :2  | OAuth 同意画面    |             |                     |
| ≡¢  | ページの使用に関する契約  | ▲ 選択した時間枠で( | 吏用できるデータがありませ<br>ん。 |

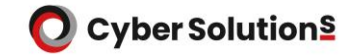

7. 「Admin SDK」を検索します。

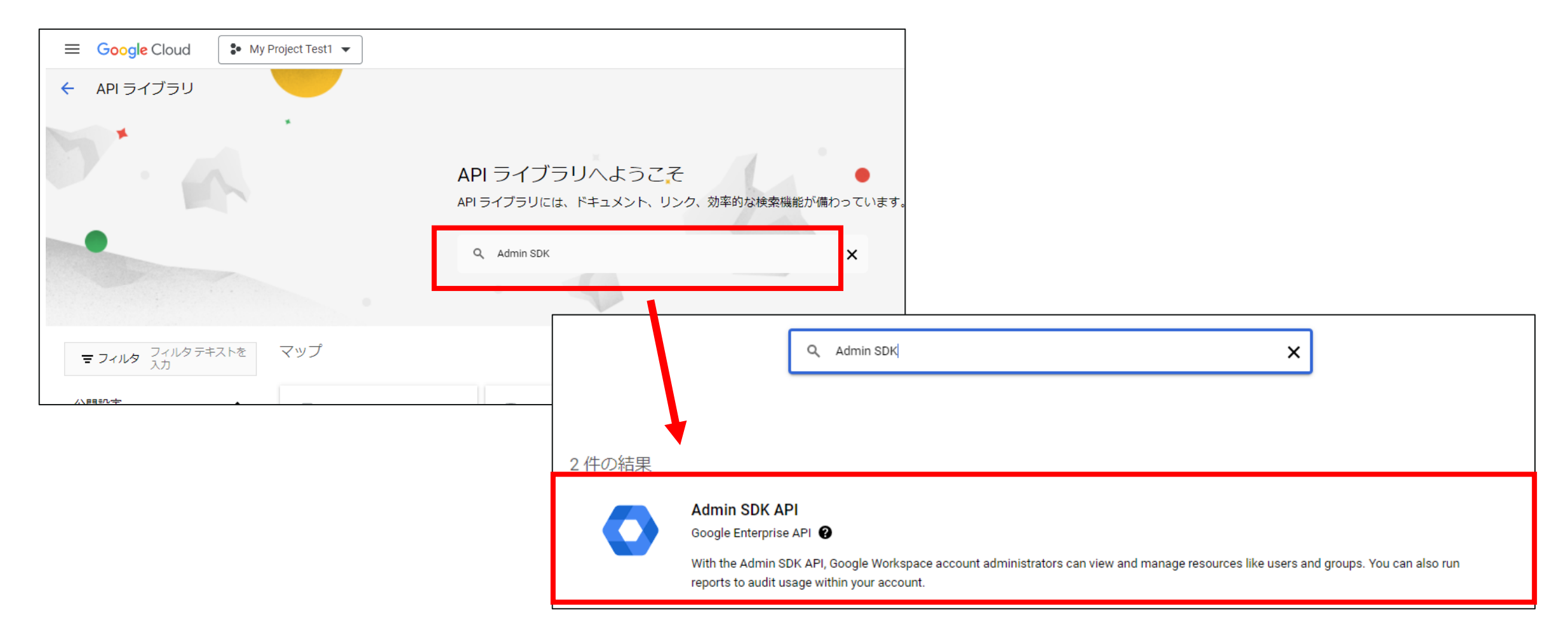

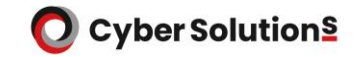

#### 「製品の詳細」画面へ遷移するので、「有効にする」をクリックします。

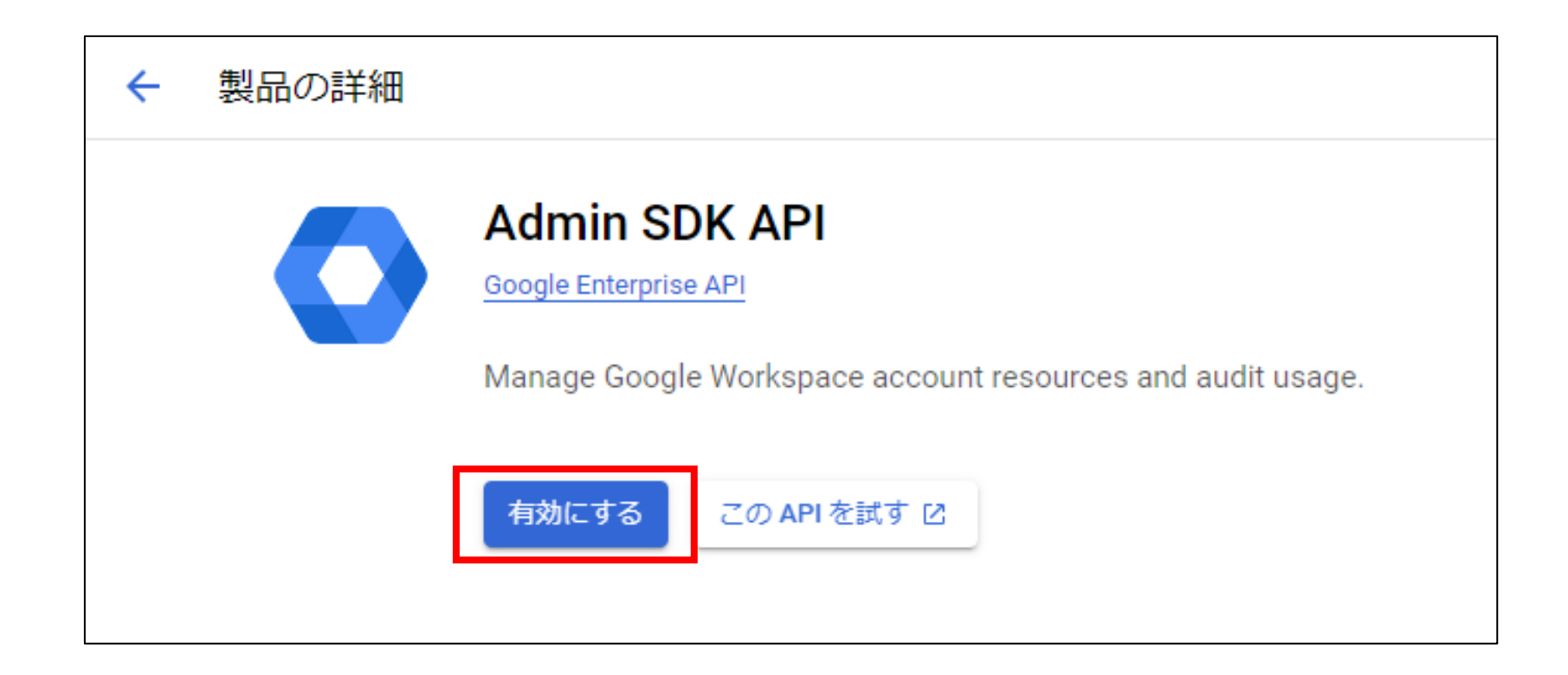

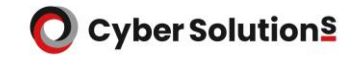

#### 8.画面左上のナビゲーションメニュー(三本線)をクリックし、 [API とサービス]-[OAuth 同意画面]をクリックします。

| ≡   | Google Cloud  | My Project Test1 ▼ スラッシュ (/)を使用してリソース、ドキュメント、プロダクトな                                                                                                    |
|-----|---------------|----------------------------------------------------------------------------------------------------|
| API | API とサービス     | OAuth 同意画面                                                                                                    |
| ٩   | 有効な API とサービス | アプリをどのように構成および登録するか(ターゲットユーザーを含む)                                                                                                    |
| Ш   | ライブラリ         | を選択します。フロジェクトに関連付けることができるアフリは1つだけで<br>す。                                                                                                    |
| 0-  | 認証情報          | User Type                                                                                                    |
| 92  | OAuth 同意画面    | ○ 内部 ❷                                                                                                    |
| Ξ¢  | ページの使用に関する契約  | 組織内のユーザーのみが使用できます。確認を受けるためにアプリを送<br>信する必要はありません。ユーザーの種類の詳細で<br>● 外部 ●<br>Google アカウントを持つすべてのテストユーザーが使用できます。アプ<br>りはテストモードで起動し、アプリを使用できるのは、テストユーザー<br>のリストに追加されたユーザーに限られます。アプリを本番環境に移す<br>準備ができたら、アプリの確認が必要となる場合があります。ユーザー<br>の種類の詳細で<br>E<br>Google の OAuth に関するご意見やご要望をお聞かせください。 |

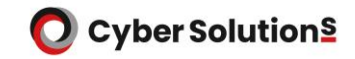

9. OAuth 同意画面にて「内部」を選択し、「作成」をクリックします。

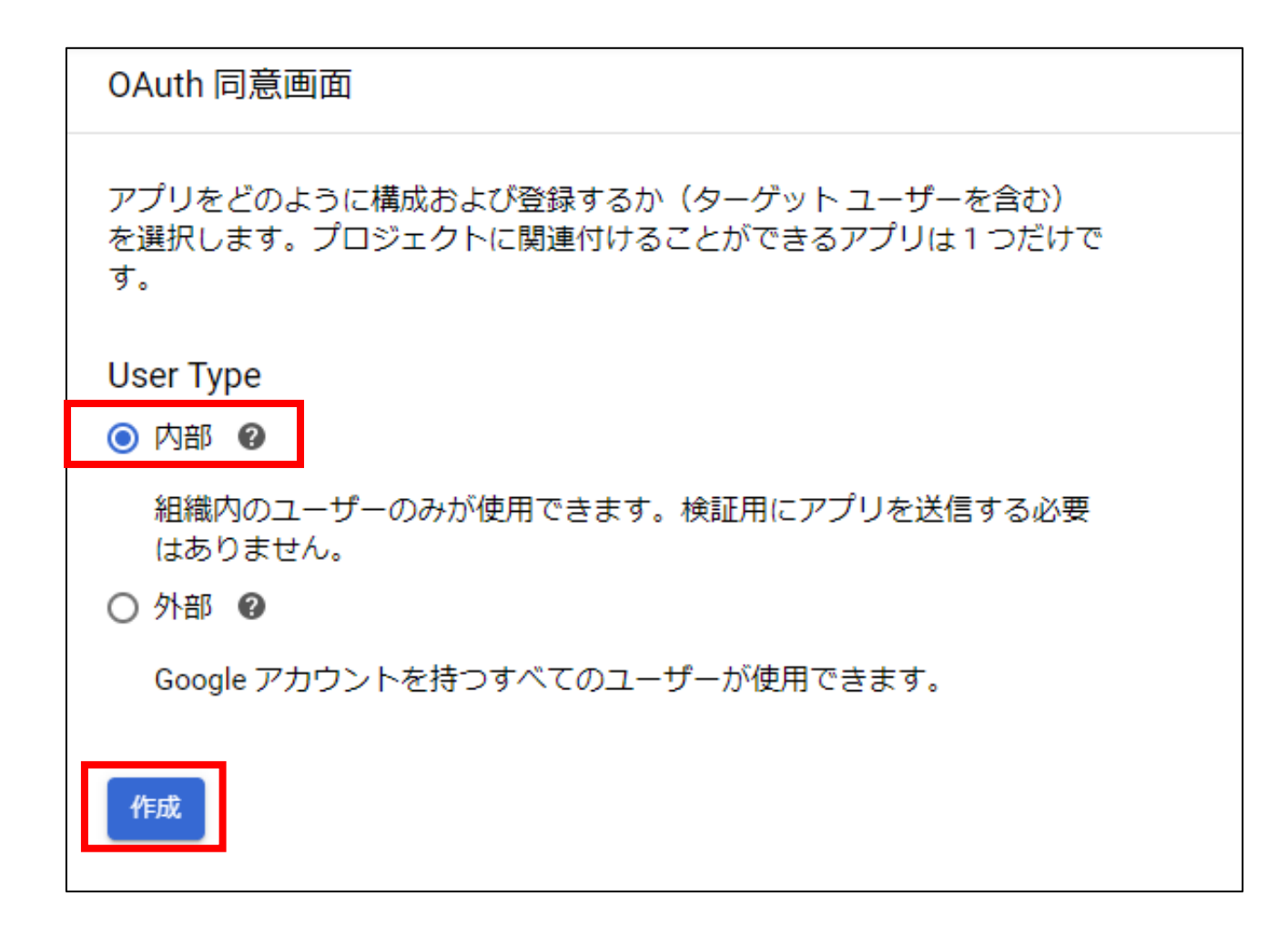

- 「アプリ登録の編集」画面へ移行します。
   「①OAuth同意画面」にて以下の内容を 入力します。
- ■アプリ名:MAILGATES ■ユーザーサポートメール:任意

1 OAuth 同意画面 — 2 スコープ — 3 概要

#### アプリ情報

この情報は同意画面に表示されるため、デベロッパーのユーザー情報とデベロッパーへの問い合わせ方法をエンドユーザーが把握できます。

アプリ名\*―

MAILGATES

同意を求めるアプリの名前

ユーザー サポートメール \*・

XXX@XXX.com

同意に関して問い合わせる際に使用します。<u>詳細</u>ピ

#### アプリのロゴ

これがお客様のロゴです。このロゴは、ユーザーがアプリを認識できるよう、OAuth 同 意画面に表示されます。

ロゴをアップロードした後に、アプリを送信して確認を受ける必要があります。ただし、アプリが内部でのみ使用するように構成されている場合や、アプリの公開ステータスが「テスト中」の場合は、送信は不要です。 詳細 🖸

アップロードするロゴ ファイル

参照

ユーザーがアプリを認識できるように、同意画面に1 MB 以下の画像をアップロードしま す。使用できる画像形式は、JPG、PNG、BMP です。最適な結果を得るには、ロゴを 120 x 120 ピクセルの正方形にすることをおすすめします。

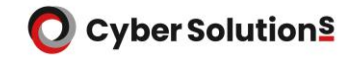

「ドメインの追加」を選択します。

| 承認済みドメイン 😮                                                                                                    |                       |  |  |
|----------------------------------------------------------------------------------------------------|-----------------------|--|--|
| 同意画面または OAuth クライアントの構成でドメインが使用されている場合は、ここで事<br>録する必要があります。アプリの検証が必要な場合は、Google Search Console にアクセス<br>て、ドメインが承認済みであるかどうかを確認してください。 承認済みドメインの上限の<br><sup>12</sup> をご覧ください。 | 前登<br>くし<br><u>詳細</u> |  |  |
| + ドメインの追加                                                                                                    |                       |  |  |
|                                                                                                    |                       |  |  |
| デベロッパーの連絡先情報                                                                                                    |                       |  |  |
| デベロッパーの連絡先情報<br>メールアドレス*                                                                                                    |                       |  |  |
| デベロッパーの連絡先情報<br>メールアドレス*<br>これらのメールアドレスは、プロジェクトの変更について Google からお知らせするため<br>に使用します。                                                                                         |                       |  |  |

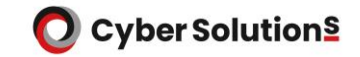

引き続き以下の内容を入力し、「保存して次へ」をクリックします。

■承認済みドメイン : cybermail.jp
 ■デベロッパーの連絡先情報:任意

| 承認済みドメイン 😮                                                                                                    |
|----------------------------------------------------------------------------------------------------|
| 同意画面または OAuth クライアントの構成でドメインが使用されている場合は、ここで事前登録する必要があります。アプリの検証が必要な場合は、Google Search Console にアクセスして、ドメインが承認済みであるかどうかを確認してください。承認済みドメインの上限の詳細図をご覧ください。 |
| 承認済みドメイン 1 *<br>cybermail.jp                                                                                                    |
| + ドメインの追加                                                                                                    |
| デベロッパーの連絡先情報                                                                                                    |
| メールアドレス*<br>XXX@XXX.com                                                                                                    |
| これらのメールアドレスは、プロジェクトの変更について Google からお知らせするため<br>に使用します。                                                                                                |
| 保存して次へキャンセル                                                                                                    |

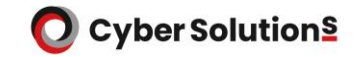

#### 11. 「②スコープ」では何も入力せず、「保存して次へ」をクリックします。

| ≡ Google Cloud :• | My Project Test1 🔻 | スラッシュ(/)を使用して |
|-------------------|--------------------|---------------|
| API APIとサービス      | アプリ登録の編集           |               |
| 有効な API とサービス     | 🥑 OAuth 同意画面 — 2 ス | 、コープ — 🗿 概要   |

| 읍 制限付              | きのスコーフ           | プ                       |  |  |
|--------------------|------------------|-------------------------|--|--|
| 制限付きのスニ<br>するスコープで | ]ープとは、機密性<br>;す。 | ±の高いユーザーデータへのアクセスをリクエスト |  |  |
| API 🛧              | 範囲               | ユーザー向けの説明               |  |  |
| 表示する行力             | 表示する行がありません      |                         |  |  |
| 保存して次へ             | キャンセル            |                         |  |  |

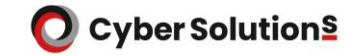

12. 「③概要」にて設定内容に問題がなければ、 画面下部の「ダッシュボードへ戻る」をクリックします。

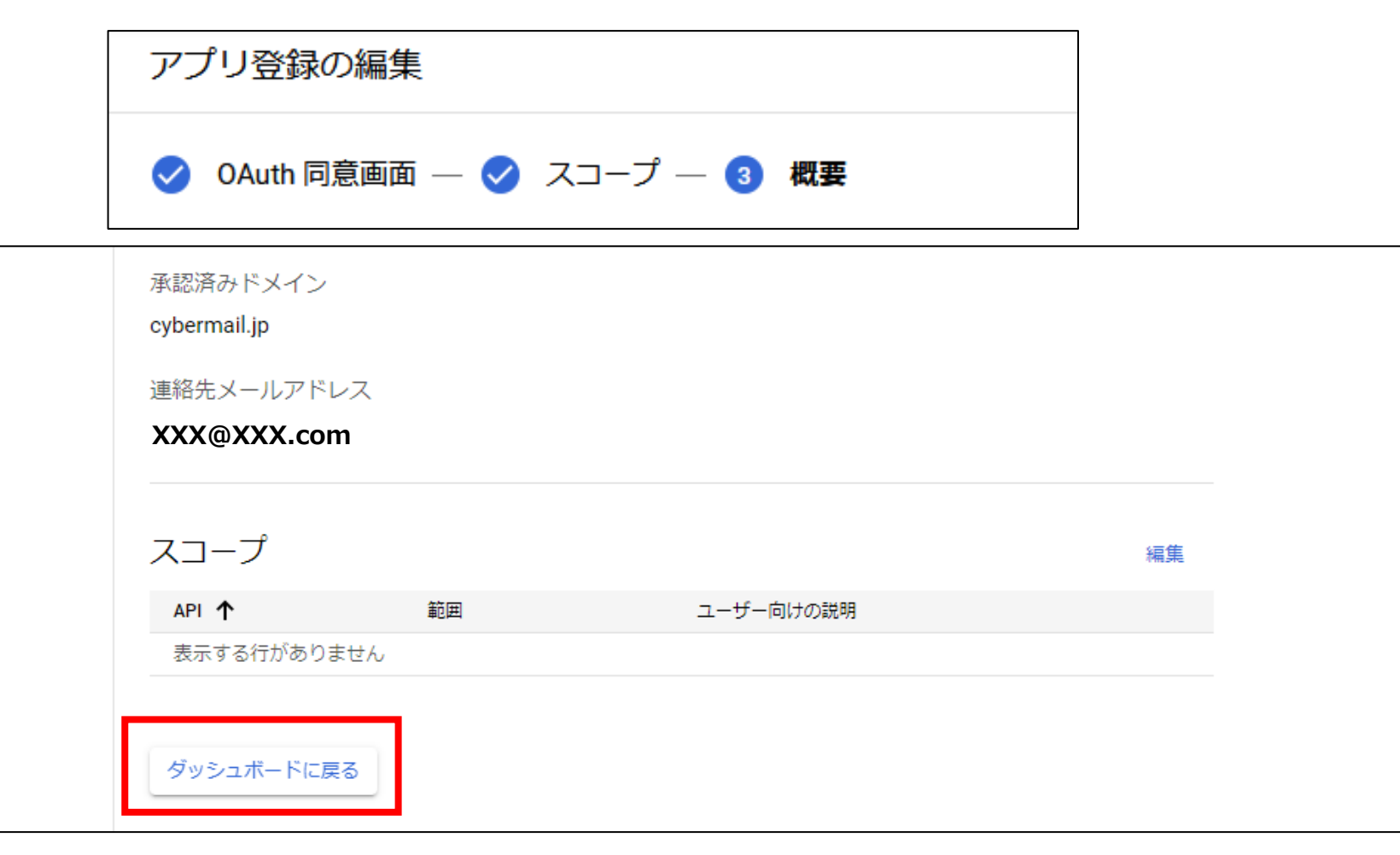

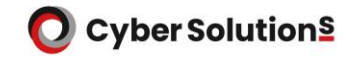

13. [認証情報]-[認証情報を作成]-[OAuth クライアント ID]の順にクリックします。

| ≡ Google Cloud | ♣ My Project Test1 ▼           | スラッシュ (/) を使用してリソース、ドキュメント、プロ                             |
|----------------|--------------------------------|-----------------------------------------------------------|
| API APIとサービス   | 認証情報                           | + 認証情報を作成 💼 削除 🕟 削除した認証情報を復元                              |
| 有効な API とサービス  | 、 有対 a API にアクセ、               | API キー<br>シンプル API キーを使用してプロジェクトを識別し、割り当てとアクセスを確認<br>します  |
| 豊 ライブラリ        |                                | OAuth クライアント ID                                           |
| <b></b> 認証情報   |                                | ユーザーのデータにアクセスできるようにユーザーの同意をリクエストします                       |
|                | 名前       表示する API キー           | <b>サービス アカウント</b><br>ロボット アカウントによるサーバー間でのアプリレベルの認証を有効にします |
| ≕。 ページの使用に関する  | <sup>。契約</sup><br>OAuth 2.0 クラ | <b>ウィザードで選択</b><br>使用する認証情報の種類を決定するため、いくつかの質問をします         |
|                | □ 名前                           | 1°FDX 🗖 🗸                                                 |
|                | 表示する OAuth ク                   | <b>フ</b> イアントがありません                                       |

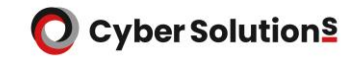

14.「OAuthクライアントIDの作成」にて以下の内容を入力します。

# ■アプリケーションの種類:ウェブアプリケーション■名前:MAILGATES

| ← OAuth クライアント ID の作成                                                                                                    |
|----------------------------------------------------------------------------------------------------|
| クライアント ID は、Google の OAuth サーバーで個々のアプリを識別するために使用し<br>ます。アプリが複数のプラットフォームで実行される場合、それぞれに独自のクライア<br>ント ID が必要になります。詳しくは、 <u>OAuth 2.0 の設定</u> をご覧ください。 |
| アプリケーションの種類*<br>ウェブ アプリケーション ▼                                                                                                    |
| OAuth クライアントの種類については <u>こちら</u> をご覧ください<br>                                                                                                    |
| 名前 *<br>MAILGATES                                                                                                    |
| OAuth 2.0 クライアントの名前。この名前はコンソールでクライアントを識別するために<br>のみ使用され、エンドユーザーには表示されません。                                                                          |
| ● 下で追加する URI のドメインは、 <u>OAuth 同意画面に承認済みドメイン</u> として自動で追加されます。                                                                                      |

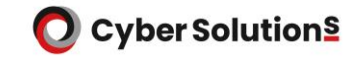

引き続き以下の内容を入力し、「作成」をクリックします。

■承認済みの JavaScript 生成元:開通通知書をご確認ください ■承認済みのリダイレクト URI:開通通知書をご確認ください

| 承認済みの JavaScript 生成元 🛛                                                       |
|------------------------------------------------------------------------------|
| URI<br>https://example-mgf.cybermail.jp                                      |
| + URI を追加                                                                    |
| 承認済みのリダイレクト URI ②<br>ウェブサーバーからのリクエストに使用します                                   |
| URI<br>https://example-mgf.cybermail.jp/mg-cgi/mg_adm?cm=enter&asp=example-i |
| + URI を追加                                                                    |
| 作成キャンセル                                                                      |

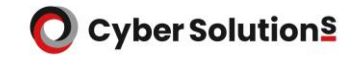

15.作成されたクライアントIDをメモ帳などへコピーします。

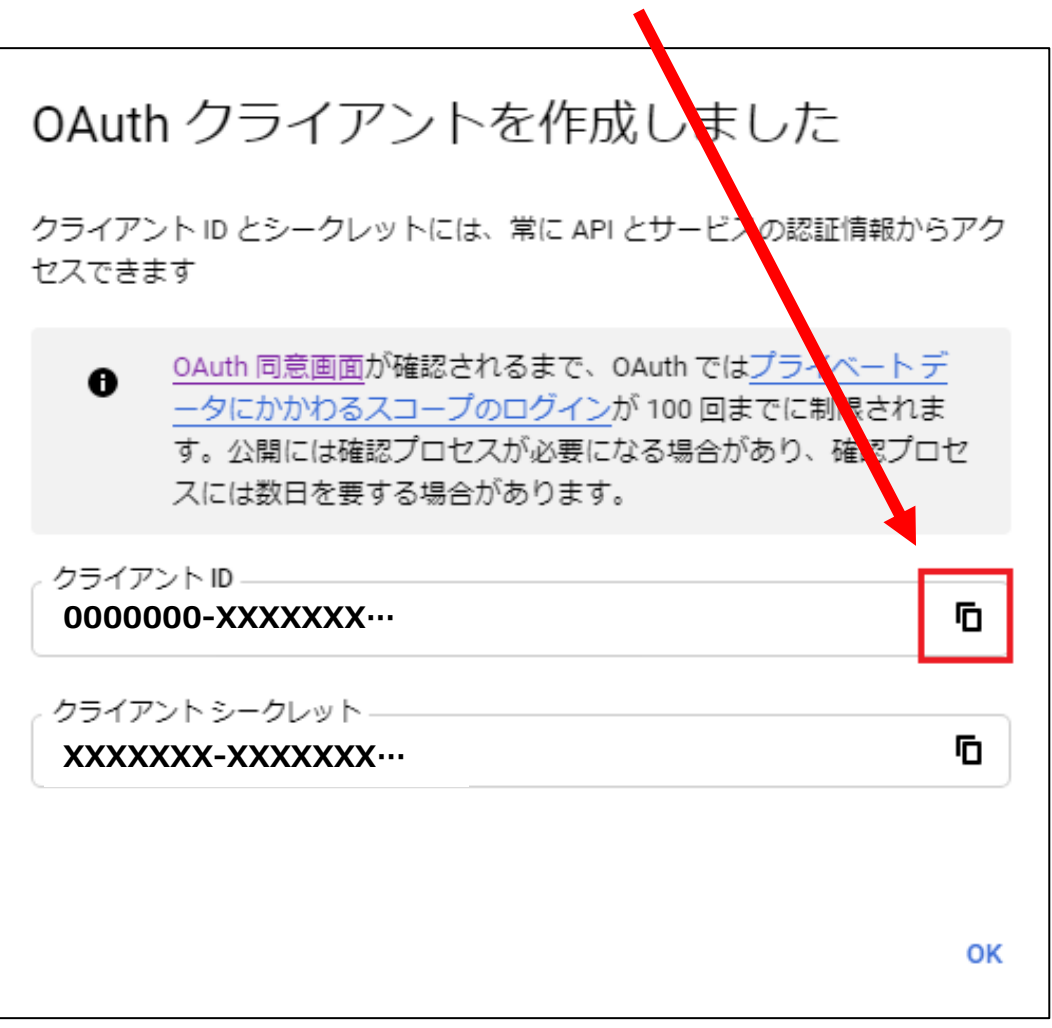

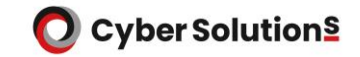

16. Google Workspace 管理コンソールへログインします。

ブラウザより下記URLへアクセスします。 https://admin.google.com/

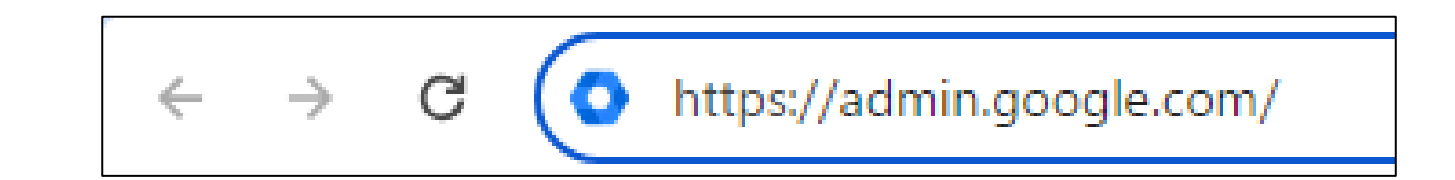

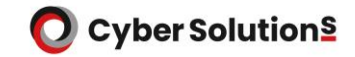

#### 17.画面左上のナビゲーションメニュー(三本線)をクリックし、 [セキュリティ]-[API の制御]の順にクリックします。

| 😑 💽 Admin                                                                                                    | <b>Q</b> ユーザー、グループ、設定を検索                                                                    |                                                                                                    |                                                                                                    |                                                            |
|----------------------------------------------------------------------------------------------------|---------------------------------------------------------------------------------------------|----------------------------------------------------------------------------------------------------|----------------------------------------------------------------------------------------------------|------------------------------------------------------------|
| ▲ ホーム                                                                                                    | セキュリティ > APIの制御                                                                             |                                                                                                    |                                                                                                    |                                                            |
| <ul> <li>・ ダッシュボード</li> <li>・ ディレクトリ</li> <li>・ デバイス</li> <li>・ デバイス</li> <li>・ アプリ</li> <li>・ セキュリティ</li> <li>概要<br/>アラートセンター</li> <li>・ 認証</li> </ul> | APIの制御<br>このコントロールを使用して、ユーザーの<br>Google データに対する、内部アプリとサー<br>ドパーティ製アプリの API アクセスを管理<br>できます。 | アプリのアクセス制御<br>アプリからのユーザーの Google<br>Google Workspace Marketplace の<br>的に信頼されます。<br>概要                                                                              | データへのアクセスを管理します。 アプリのアクセス制御<br>D許可リスト にあるアプリと、ウェブアプリとモバイルア<br>1 個の制限付きの Google サービス<br>17 個の無制限の Google サービス<br>GOOGLE サービスを管理 | ❶の詳細<br>'プリのリスト にあ<br>11 個の設定済みア<br>9 個のアクセス済∂<br>サードパーティ事 |
| <ul> <li>▼アクセスとデータ管理</li> <li>APIの制御</li> <li>クライアントサイドの暗号化</li> <li>Google Cloud セッションの管理</li> <li>安全性の低いアプリ</li> </ul>                                |                                                                                             | 設定 🔍 トロック ひんしゅう しゅうしん しゅうしん しゅうしん しゅうしん しゅうしん しゅうしん しゅうしん しゅうしん しゅうしん ひんしん ひんしん しゅうしん ひんしん しゅうしん ひんしん しゅうしん しゅうしん しゅうしん しゅうしん ひんしん ひんしん ひんしん ひんしん ひんしん ひんしん ひんしん ひ | <b>未設定のサードパーティ製アプリ</b><br>サードパーティ製アプリへのアクセスネ<br>ーザーに許可する                                                                       | <b>内部アプリ</b><br>をユ 内部アプリ                                   |

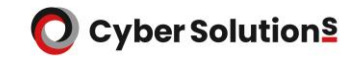

18.[サードパーティ製アプリのアクセスを管理]をクリックします。

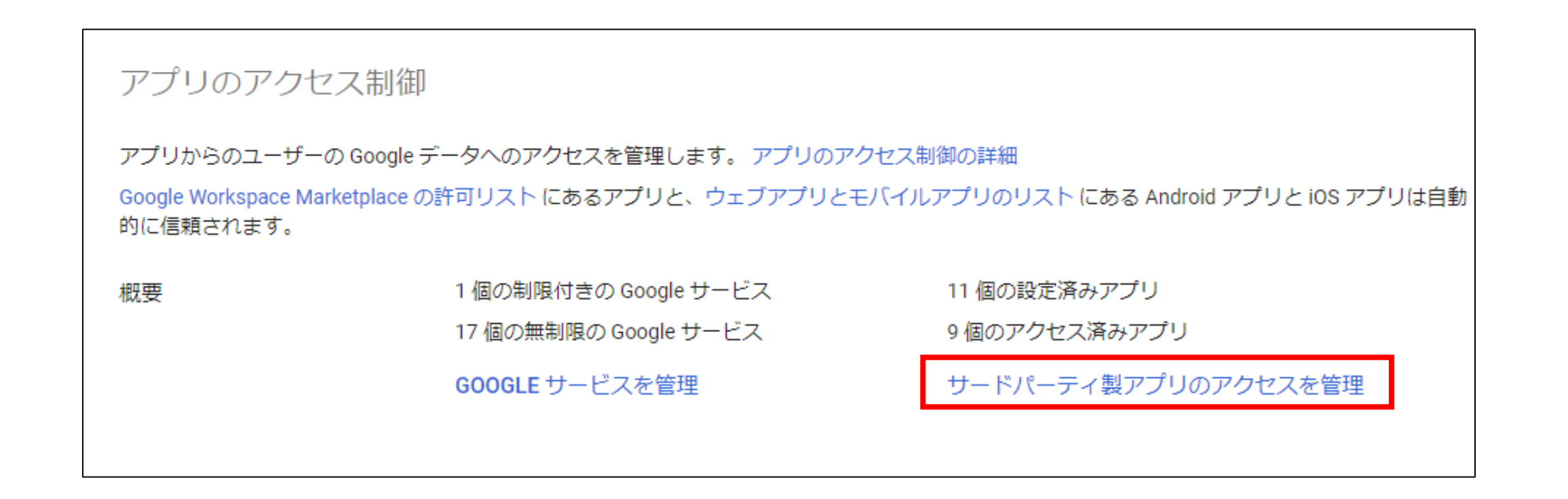

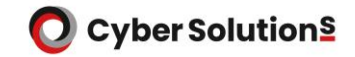

#### 19. [アプリを追加]-[OAuth アプリ名またはクライアント ID]の順にクリックします。

| = 🔿 Admin                                                           | Q、ユーザー、グルーフ                                                                                               | プ、設定を検索        |       |                                                    |                        |
|---------------------------------------------------------------------|----------------------------------------------------------------------------------------------------|----------------|-------|----------------------------------------------------|------------------------|
| ▲ ホーム                                                               | セキュリティ > APIの制役                                                                                           | 卸 > アプリのアクセス制御 |       |                                                    |                        |
| <ul> <li>語 ダッシュボード</li> <li>・ 名 ディレクトリ</li> <li>・ 丘 デバイス</li> </ul> | Google サービス 11 個の語<br>Google サービス API のアクセス設定を選択して、これ<br>らのサービスへのアクセスをリクエストできるサードパ<br>ーティ アプリの種類を管理します。詳細 |                |       | <b>设定済みアプリ</b><br>構成したサードパーティ製アプリとクライア<br>管理します。詳細 | ア                      |
| <ul> <li>▶ Ⅲ アプリ</li> <li>▼ ♥ セキュリティ</li> </ul>                     | リストを表示                                                                                                    |                | リストを表 | <del>読</del>                                       |                        |
| <ul><li></li></ul>                                                  | 設定済みアプリ アプリを追加 ▼ リストをダウンロー<br>+ フィルタを追加                                                                   |                |       | 設定済みアプリ                                            | リ アプリを追加 マ リストをダウンロ・   |
|                                                                     |                                                                                                    |                |       | (+ フィルタを                                           | のAuth アプリ名またはクライアント ID |
|                                                                     |                                                                                                    |                |       | □ アプリ名                                             | Android                |
|                                                                     |                                                                                                    |                |       | -                                                  | IOS                    |

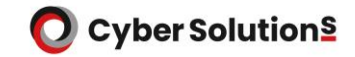

 20.「OAuth アプリを設定する」画面にて各項目を入力します。
 ①アプリ」にて、15.でコピーしたクライアントIDを入力し 「検索」をクリックします。

| X OAuth アプリを設定する      |               |                                                                          |  |  |  |  |
|-----------------------|---------------|--------------------------------------------------------------------------|--|--|--|--|
| ● アプリ — ② OAuth クライアン | ントロー 3 範囲 — 4 | Google データへのアクセス — 5 確認                                                  |  |  |  |  |
|                       | アプリ           | 名前またはクライアント ID でアプリを検索します。次に、アプリを選択してアプリのアクセス設定を行います。                    |  |  |  |  |
|                       |               | OAuth アプリ名またはクライアント ID を検索       検索         0000000-XXXXXXXX・・・       検索 |  |  |  |  |
|                       |               |                                                                          |  |  |  |  |

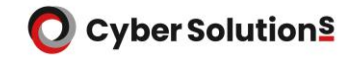

#### 「MAILGATES」欄の「選択」をクリックします。

| OAuth アプリ名またはクライアント ID を検索 |       |
|----------------------------|-------|
| 000000-XXXXXX              | 検索    |
|                            |       |
|                            |       |
| アプリ名                       |       |
| A MAILGATES                | 選択    |
|                            | OF.XX |
|                            |       |
|                            |       |
|                            |       |
|                            |       |
|                            |       |

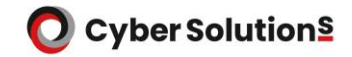

#### 「②OAuth クライアントID」にて、 設定するクライアントIDにチェックを入れ「SELECT」をクリックします。

| × OAuth アプリを設定する                                             |                 |                                                |        |  |  |  |  |
|--------------------------------------------------------------|-----------------|------------------------------------------------|--------|--|--|--|--|
| ✓ アプリ — 2 OAuth クライアント ID — 3 範囲 — 4 Google データへのアクセス — 5 確認 |                 |                                                |        |  |  |  |  |
|                                                              | OAuth クライアント ID | 設定するクライアント ID のチェックボックスをオンにしてから [選択] をクリックします。 |        |  |  |  |  |
|                                                              |                 | OAuth クライアント ID                                | 種類     |  |  |  |  |
|                                                              |                 | <b>O000000-XXXXXX</b>                          | ウェブ    |  |  |  |  |
|                                                              |                 |                                                |        |  |  |  |  |
|                                                              |                 |                                                |        |  |  |  |  |
|                                                              |                 |                                                |        |  |  |  |  |
|                                                              |                 |                                                |        |  |  |  |  |
|                                                              | 戻る              |                                                | SELECT |  |  |  |  |

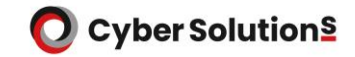

「③範囲」にて、アクセスの設定範囲を設定し「CONTINUE」を選択します。 ※今回は「すべてのユーザー」を選択しています。

| × OAuth アプリを設定する      |                                                              |                                                                                                    |  |  |  |  |  |  |
|-----------------------|--------------------------------------------------------------|----------------------------------------------------------------------------------------------------|--|--|--|--|--|--|
| ✓ アプリ — ✓ 0Auth クライアン | ✓ アプリ — ✓ OAuth クライアント ID — 3 範囲 — 4 Google データへのアクセス — 5 確認 |                                                                                                    |  |  |  |  |  |  |
|                       | 選択したアプリ                                                      | A MAILGATES                                                                                                    |  |  |  |  |  |  |
|                       | 範囲                                                           | <ul> <li>アクセスの設定対象を選択します。10 個を超える組織部門を設定する場合は、一括更新を使用します。</li> <li>         ・括更新の詳細     </li> <li>         ● XXXXXX (すべてのユーザー)     </li> <li>● 組織部門を選択</li> </ul> |  |  |  |  |  |  |
|                       | 戻る                                                           | CONTINUE                                                                                                    |  |  |  |  |  |  |

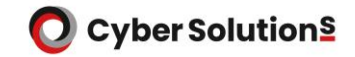

「④Googleデータへのアクセス」にて、 アプリがGoogleデータへアクセスするための権限の種類を設定し、 「CONTINUE」を選択します。 ※今回はすべてのGoogleデータへのアクセスを許可しています

| × OAuth アプリを設定する       |                          |                                                                                                    |  |  |  |  |  |
|------------------------|--------------------------|----------------------------------------------------------------------------------------------------|--|--|--|--|--|
| ✓ アプリ — ✓ 0Auth クライアント | ヽID — ✔ 範囲 — 4 Google デー | ータへのアクセス — 5 確認                                                                                                    |  |  |  |  |  |
|                        | 選択したアプリ                  | A MAILGATES                                                                                                    |  |  |  |  |  |
|                        | Google データへのアクセス         | 選択した組織部門内のユーザーの Google データにこのアプリがアクセスするための権限の種類を選択します。<br>マプリロアクセロニーン エーロビジロ<br>の 信頼できる<br>アプリはすべての Google データへのアクセスをリクエストできます<br>の 限定<br>アプリは無制限の Google データへのアクセスをリクエストできます<br>の ブロック中<br>アプリは Google データへのアクセスをリクエストできません |  |  |  |  |  |
|                        | 戻る                       | CONTINUE                                                                                                    |  |  |  |  |  |

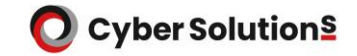

#### 「⑤確認」にて、設定内容を確認し「完了」を選択します。

| × OAuth アプリを設定する      | 3                                                                                                    |  |
|-----------------------|----------------------------------------------------------------------------------------------------|--|
| ✓ アプリ — ✓ 0Auth クライアン | ・トID — 🕑 範囲 — 🥑 Google データへのアクセス — 👩 確認                                                                                                    |  |
|                       | 1  選択した組織部門については、既存のアクセス設定がその下位組織部門にも適用されます(それらの下位組織部門がすで 設定済みアプリを表示<br>に設定済みの場合を除く)。設定済みのアプリを表示すると、アクセス設定が済んでいる組織部門を確認できます。<br>アクセス設定を確認する方法 |  |
|                       | アプリ                                                                                                    |  |
|                       | MAILGATES                                                                                                    |  |
|                       | Client ID                                                                                                    |  |
|                       | 選択した Client ID(1 個)<br>0000000-XXXXXXXX・・・                                                                                                    |  |
|                       | 範囲                                                                                                    |  |
|                       | 組織部門(1 個)<br>XXXXXXX                                                                                                    |  |
|                       | Google データへのアクセス                                                                                                    |  |
|                       | 信頼できる                                                                                                    |  |
|                       | 戻る 完了                                                                                                    |  |

**O** Cyber Solution§

## Google Workspaceのユーザリストを MAILGATES Σヘインポート

1. Google Workspace 管理者アカウントで、 GCP (Google Cloud Platform) Console ヘログインします。

ブラウザより下記URLへアクセスします。

https://console.cloud.google.com/

C ( https://console.cloud.google.com/

2. 画面左上のナビゲーションメニュー(三本線)をクリックし、 [API とサービス]-[認証情報]をクリックします。

|            | Google Cloud            | •     | • N | 1y Project Test1 ▼                        |
|------------|-------------------------|-------|-----|-------------------------------------------|
| 51         | Cloud の概要               |       | >   |                                           |
| ::         | プロダクトとソリ                | ューシ   | >   |                                           |
| 固定す<br>上位の | されたプロダクト<br>Dプロダクトをここにほ | 記定します | •   | こうこそ                                      |
| その他        | 1のプロダクト 🔨               |       |     |                                           |
| ٤          | マーケットプレイ                | Ŧ     |     | 、スト プラクティスに従<br>基盤を設定します。この<br>と統合されています。 |
|            | お支払い                    | ф     |     |                                           |
| API        | API とサービス               | ф     | >   | 有効な API とサービス                             |
| Ť          | サポート                    | Д     | >   | ライブラリ                                     |
| θ          | IAM と管理                 | д     | >   | 認証情報                                      |
| ٩          | 利用を開始する                 | 中     |     | OAuth 同意画面<br>ページの使用に関する契約                |

3. 「OAuth クライアントID作成手順」で作成したクライアントID (.jsonファイル)をダウンロードします。

|     | Google Cloud  | My Project Test1 🔻 | スラッシュ (/)      | ) を済用して             | Q.検索 🖻 🕟        | 2 ? | •<br>•              |
|-----|---------------|--------------------|----------------|---------------------|-----------------|-----|---------------------|
| API | API とサービス     | 認証情報               | + 認証情報を作成      | 盲 削除 🛛 🛌 削隊         | 余した認証情報を復元      |     |                     |
| ٢   | 有効な API とサービス | 有効な API にアク        | セスするための認証情報    | を作成します。 <u>詳細</u> 🗹 |                 |     |                     |
| Ш   | ライブラリ         | API ≠              |                |                     |                 |     |                     |
| 04  | 認証情報          | □ 名前               | 4              | 作成日 ↓               | 制限              |     | 操作                  |
| :2  | OAuth 同意画面    | 表示する API キ         | ・<br>ーがありません   |                     |                 |     |                     |
| ≡¢  | ページの使用に関する契約  | OAuth 2.0 クラ       | ライアントID        |                     |                 |     |                     |
|     |               | □ 名前               | 作成日 🗸          | 種類                  | クライアント ID       |     | 操作                  |
|     |               | MAILGA             | TES 2024/03/07 | ウェブ アプリケーション        | 0000000-XXXXXXX |     | <ul><li>▲</li></ul> |

4. MAILGATES Σへ管理者アカウントでログインします。
 管理者モード > 管理 > ユーザ・グループ設定 > OAuth 認証設定 へ移動します。
 3.にてダウンロードしたJSONファイルを選択し、「保存」をクリックします。

| MailGates 管理者モード      |                                                                                   |  |  |  |
|-----------------------|-----------------------------------------------------------------------------------|--|--|--|
| ログ/統計 メールセキュ          | リティ メール審査 管理 送信機能管理                                                               |  |  |  |
| メール配送先管理 ▶            | Google Workspace 認証設定<br>クライアント ID設定 👔                                            |  |  |  |
| ユーザ・グループ設定 ▼<br>ユーザ切替 | ファイルを選択: ファイルを選択 ファイルが選択されていません<br>Google Workspaceにログインし、アッヤス権限を設定: 認証が完了していません。 |  |  |  |
| トメイン関連管理者             | 保存                                                                                |  |  |  |
| OAuth 認証設定            |                                                                                   |  |  |  |
| アカウントセキュリティ 🕨         | Copyright © CyberSolutions, Inc. All rights reserved.                             |  |  |  |
| システム管理                |                                                                                   |  |  |  |
| 通知メール管理 ▶             |                                                                                   |  |  |  |

#### 5. 認証に成功すると以下のようなポップアップが表示されます。

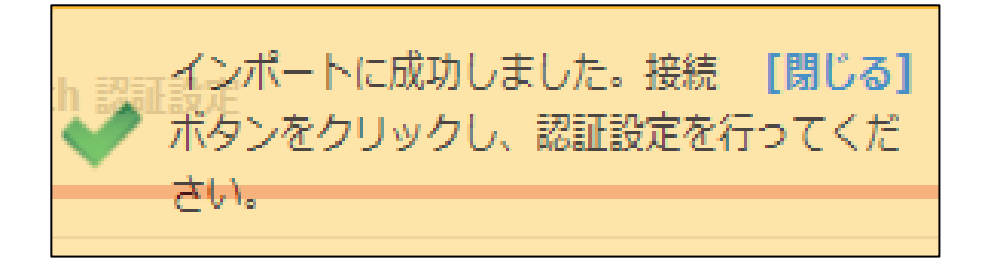

#### 6. 「接続」をクリックします。

| MailGates 管理者モード ★ た。接続ボタンをクリックし、認証設 |                                                                                       |  |  |  |
|--------------------------------------|---------------------------------------------------------------------------------------|--|--|--|
| ログ/統計 メールセキュ                         | レディ メール審査 管理 送信機能管理                                                                   |  |  |  |
| メール配送先管理                             | の<br>の<br>の<br>の<br>の<br>の<br>の<br>の<br>の<br>の<br>の<br>の<br>の<br>の                    |  |  |  |
| ユーザ・グループ設定 🗸 🗸                       | <ul> <li>クライアント ID設定 ②</li> <li>マ</li> <li>ファイルを選択: ファイルを選択 ファイルが選択されていません</li> </ul> |  |  |  |
| ユーザ切替                                |                                                                                       |  |  |  |
| ドメイン関連管理者                            | Google Workspaceにロクインし、アクセス権限を設定: 接続                                                  |  |  |  |

- 7. Googleのログイン画面が表示されるので、 Google Workspace の管理者アカウントでログインします。
- 8. MAILGATES Σが Google Workspace から 情報を取得することに関するOAuth 同意画面が表示されます。 内容を確認し、「許可」をクリックします。

| G Google にログイン                                       |                                                                                                    |
|------------------------------------------------------|----------------------------------------------------------------------------------------------------|
| MAILGATES が<br>Google アカウントへ<br>のアクセスをリクエス<br>トしています | <ul> <li>MAILGATES に以下を許可します:</li> <li>ドメインのグループのプロビジョニング ()の表示と管理</li> <li>ドメインのユーザーのプロビジョニング ()の表示と管理</li> </ul>                                                             |
| XXX@XXX.com                                          | MAILGATES を信頼できることを確認<br>お客様の情報をこのサイトやアプリと共有する場合があ<br>ります。MAILGATES の利用規約とプライバシー ポリシ<br>ーで、ユーザーのデータがどのように取り扱われるかを<br>ご確認ください。アクセス権の確認、削除は、<br>Google アカウントでいつでも行えます。<br>リスクの詳細 |
| キャンセル                                                | 許可                                                                                                    |
| 日本語                                                  | ヘルプ プライバシー 規約                                                                                                    |

9. 「認証成功」が表示されると成功です。

| MailGates 管理者モード |                                                       |  |  |  |  |
|------------------|-------------------------------------------------------|--|--|--|--|
| ログ/統計 メールセキュリ    | Jティ メール審査 管理 送信機能管理 XXX@XXX.com →                     |  |  |  |  |
| メール配送先管理         | Google Workspace 認証設定                                 |  |  |  |  |
| ユーザ・グループ設定 ▼     | クライアント ID設定 ②                                         |  |  |  |  |
| ユーザ切替            |                                                       |  |  |  |  |
| ドメイン関連管理者        |                                                       |  |  |  |  |
| グループ管理           | 保存                                                    |  |  |  |  |
| OAuth 認証設定       |                                                       |  |  |  |  |
| アカウントセキュリティ 🕨    | Copyright © CyberSolutions, Inc. All rights reserved. |  |  |  |  |
| システム管理 🕨         |                                                       |  |  |  |  |
| 通知メール管理          |                                                       |  |  |  |  |
|                  |                                                       |  |  |  |  |